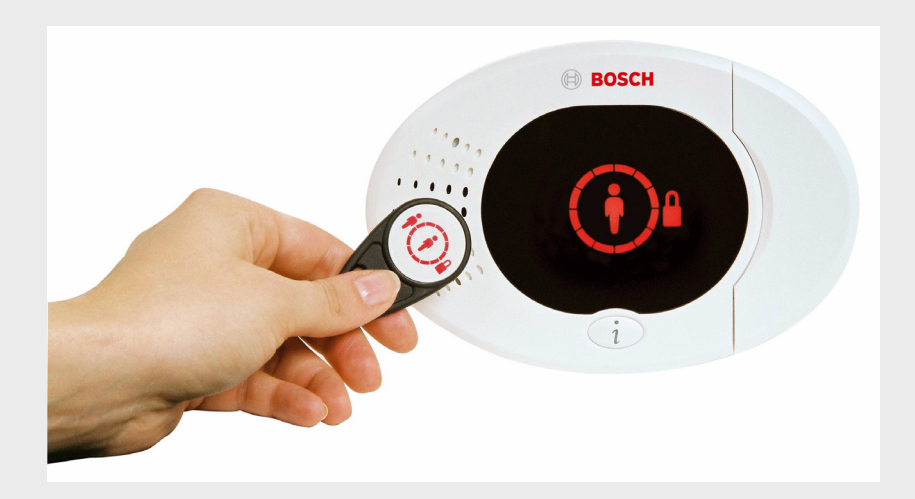

# Easy Series

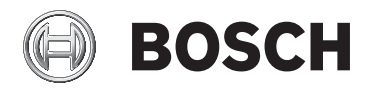

fr Guide de mise en service rapide

# Table des matières

| 1   | Installation de la centrale       | 4  |
|-----|-----------------------------------|----|
| 1.1 | Coffret compact                   | 4  |
| 1.2 | Coffret AE1                       | 5  |
| 2   | Câblage de la centrale            | 6  |
| 3   | Configuration du système          | 8  |
| 4   | Menu téléphonique installateur    | 12 |
| 5   | Ajouter/Modifier des utilisateurs | 13 |
| 6   | Annexe                            | 14 |
| 6.1 | Programmation avancée             | 14 |
| 6.2 | Codes pays                        | 25 |
| 6.3 | Codes par défaut                  | 25 |

### **1** Installation de la centrale

### **1.1** Coffret compact

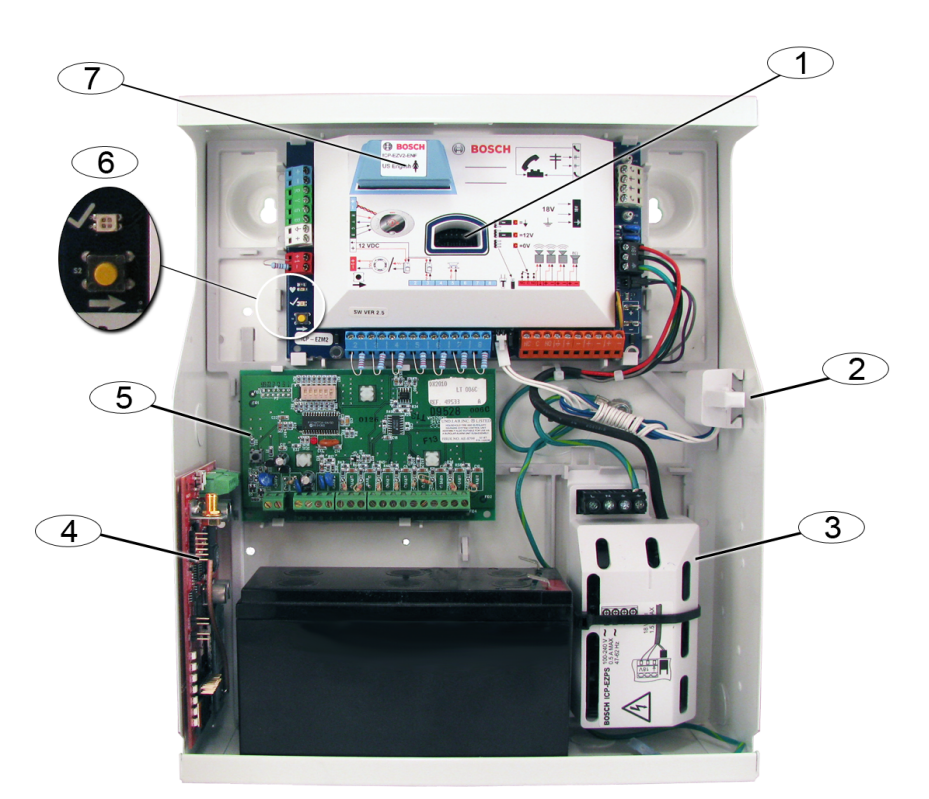

| Référence | Description                                                            |
|-----------|------------------------------------------------------------------------|
| 1         | Port pour la clé de paramétrage ICP-EZPK et la clé de mise à jour ICP- |
|           | EZRU2-V3                                                               |
| 2         | Contact d'autosurveillance à l'ouverture et à l'arrachement ICP-EZTS   |
| 3         | Bloc d'alimentation                                                    |
| 4         | Emplacement de montage du module (ITS-DX4020-G représenté)             |
| 5         | Emplacement de montage du module (DX2010 représenté)                   |
| 6         | Voyant LED d'état (√)                                                  |
|           | Bouton de test du système ( $ ightarrow$ )                             |
| 7         | Port du module vocal ICP-EZV2                                          |

### 1.2 Coffret AE1

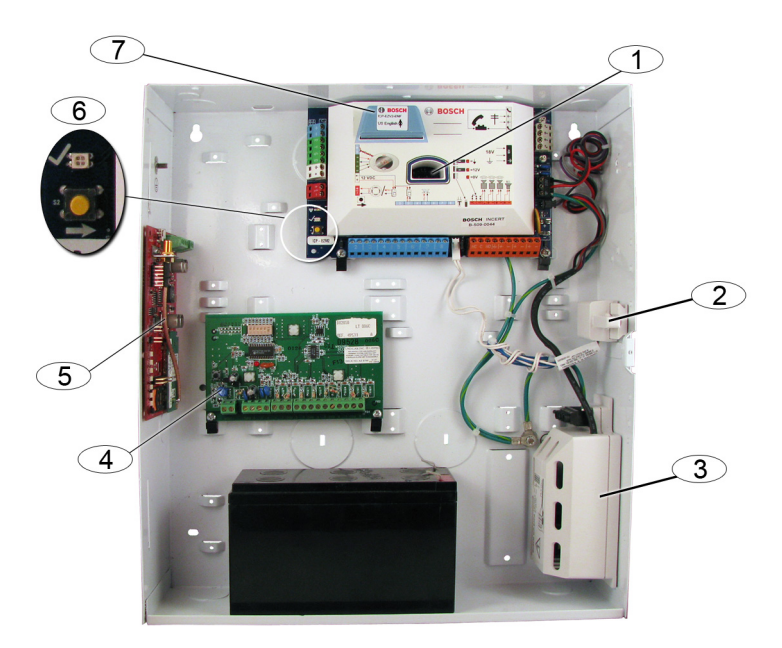

| Référence | Description                                                            |
|-----------|------------------------------------------------------------------------|
| 1         | Port pour la clé de paramétrage ICP-EZPK et la clé de mise à jour ICP- |
|           | EZRU2-V3                                                               |
| 2         | Contact d'autosurveillance à l'ouverture et à l'arrachement ICP-EZTS   |
| 3         | Bloc d'alimentation                                                    |
| 4         | Emplacement de montage du module (DX2010 représenté)                   |
| 5         | Emplacement de montage du module (ITS-DX4020-G représenté)             |
| 6         | Voyant LED d'état (√)                                                  |
|           | Bouton de test du système ( $ ightarrow$ )                             |
| 7         | Port du module vocal ICP-EZV2                                          |

# 2 Câblage de la centrale

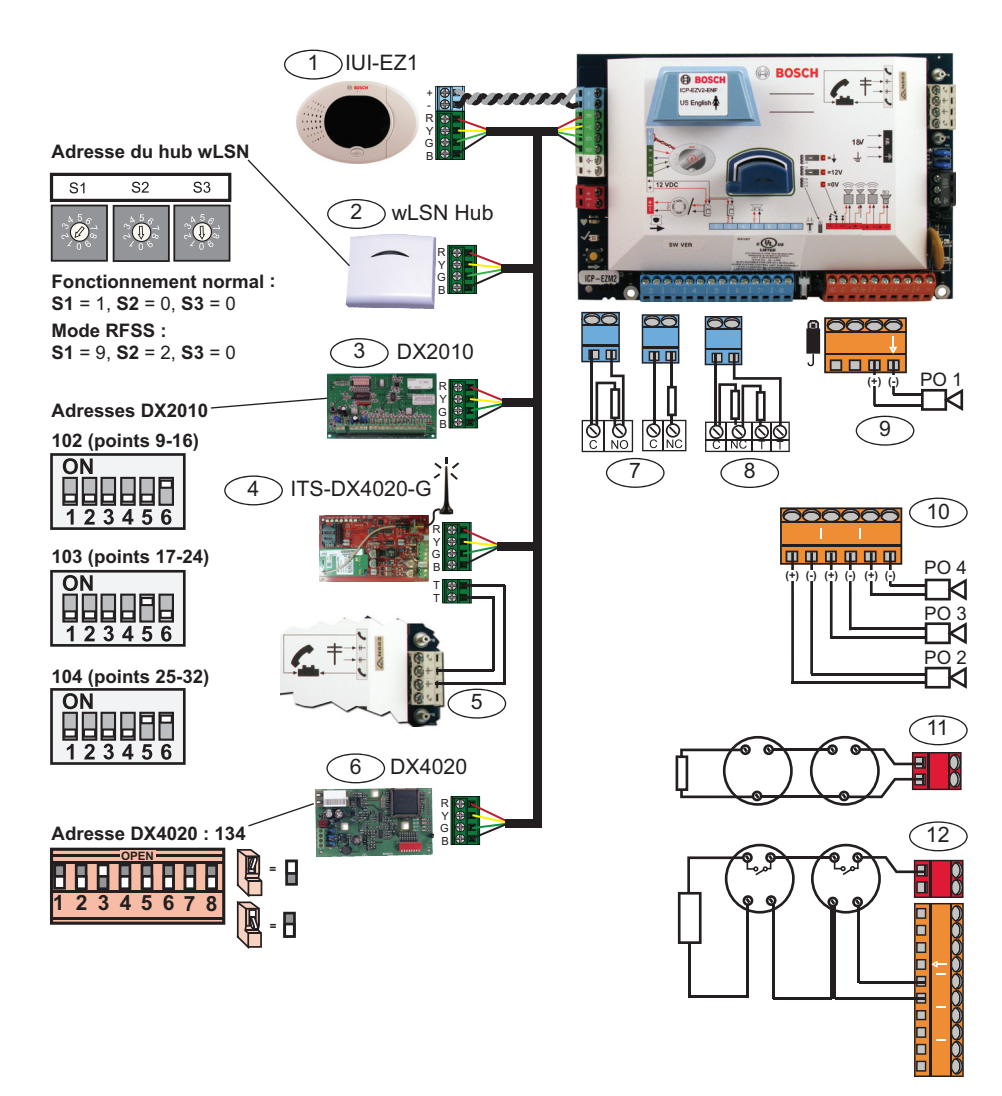

| Référence | Description                                                                            |  |
|-----------|----------------------------------------------------------------------------------------|--|
| 1         | Clavier de commande (IUI-EZ1)                                                          |  |
|           | Assigner une adresse unique à chaque clavier de commande installé                      |  |
|           | (de 1 à 4).                                                                            |  |
| 2         | Hub wLSN                                                                               |  |
| 3         | Module d'extension DX2010                                                              |  |
| 4         | Transmetteur IP GPRS / GSM intégré ITS-DX4020-G                                        |  |
|           | Permet une connexion GPRS avec transmission de secours via GSM.                        |  |
| 5         | accordement audio de l'ITS-DX4020-G à la centrale                                      |  |
| 6         | Module interface réseau IP DX4020                                                      |  |
|           | Permet une connexion Ethernet pour une transmission au centre de                       |  |
|           | télésurveillance.                                                                      |  |
| 7         | Configuration simple résistance 2,2 k $\Omega$ (NO et NF)                              |  |
| 8         | Configuration double résistance 2,2 k $\Omega$ (NF)                                    |  |
| 9         | Configuration 12 V commutée - Sortie programmable 1 (par défaut)                       |  |
| 10        | Sorties programmables 2 à 4                                                            |  |
| 11        | Détecteur de fumée 2 fils (utiliser une résistance de fin de ligne de 2,2 k $\Omega$ ) |  |
| 12        | Détecteur de fumée 4 fils (utiliser une résistance de fin de ligne de 2,2 k $\Omega$   |  |
|           | et un module de relais de fin de ligne)                                                |  |

### 3 Configuration du système

#### Programmation de base :

- Accéder à la Programmation de base et effectuer les modifications suivantes : Se reporter à la Section 4 Menu téléphonique installateur,
  - Page 12.
  - Modifier les types de point
  - Enregistrer les descriptions des points
  - Entrer le code site
- 2. Appuyer sur [#][#] pour quitter la Programmation de base.
- 3. Accéder au menu Utilisateur et modifier le code installateur.
- 4. Appuyer sur [#][#] pour quitter le menu téléphonique du programme d'installation.

#### Si l'on utilise des éléments wLSN :

- Mettre les commutateurs du hub wLSN sur le mode RFSS.
   S1 = 9, S2 = 2, S3 = 0
- 6. Se servir de l'analyseur de portée radio wLSN pour effectuer le test de puissance radiofréquence (RFSS).
  - a. Aller au premier emplacement de l'élément radio.
  - b. Appuyer sur une touche quelconque de l'analyseur de portée radio pour le mettre en service.
  - c. Appuyer sur les touches [\*] et [#] sans les relâcher pour activer le mode RFSS.
  - d. Appuyer sur la touche [3] pour activer le mode 3.
  - e. Maintenir l'analyseur de portée radio à l'emplacement souhaité pendant au moins 10 s.
  - f. Comparer l'indication de l'analyseur de portée radio à celle du *Tableau 3.1* pour déterminer si la puissance RFSS est suffisante.

| Rapport signal/bruit | Puissance du signal      |
|----------------------|--------------------------|
| < 9 dB               | Insuffisante             |
| 9 dB                 | Mauvaise? (déconseillée) |
| 13 dB                | Limite                   |
| 16 dB                | Bonne                    |
| 20 dB                | Très bonne               |
| 22 dB                | Excellente               |

Tableau 3.1 Données de rapport signal/bruit

7. Installer les socles des éléments radio aux emplacements souhaités.

Ne pas installer les éléments radio sur les socles pour l'instant.

- 8. Couper toute alimentation du système.
- Régler les commutateurs du hub wLSN sur le mode de fonctionnement normal (S1 = 1, S2 = 0, S3 = 0).
- 10. Rétablir l'alimentation électrique du système ainsi que la batterie.

Attendre que le cercle vert plein apparaisse sur le clavier de commande.

- 11. Accéder au menu téléphonique installateur. Se reporter à la Section 4 Menu téléphonique installateur, Page 12
- 12. Appuyer sur [1][6] pour accéder au menu Configuration radio.
- 13. Lorsque le système annonce : « Installez toutes les piles » :
  - a. installer les piles de tous les éléments radio ;
  - b. installer les éléments radio sur leurs socles ;
  - c. masquer tous les détecteurs de mouvement.
- 14. Attendre approximativement 6 minutes jusqu'à ce que le système annonce : « Dispositifs radios trouvés : xx. »
   « xx »= le nombre d'éléments radios trouvés.
- 15. Tester tous les dispositifs (détection d'alarme et rétablissement).

Le système attribue des numéros de points wLSN dans l'ordre dans lequel ils sont testés.

### **REMARQUE !**

S'assurer d'entendre le système annoncer : « Testé » pour chaque dispositif que l'on teste avant de passer à l'élément suivant.

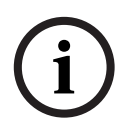

Tester correctement chaque élément wLSN pour son intégration au système :

- **Contact de porte/fenêtre :** Ouvrir puis fermer la porte.
- **Détecteur de mouvement :** Enlever le masque et marcher dans la zone couverte.
- Détecteur de fumée : Appuyer le bouton de test sans le relâcher pendant approximativement 4 s.

### Configuration de la transmission GPRS ou GSM :

- 16. Sur l'ITS-DX4020-G, s'assurer que les broches du cavalier CONFIG sont court-circuitées.
- Alimenter la centrale et raccorder la batterie. Le voyant LED ETAT de l'ITS-DX4020-G clignote deux fois pendant que l'ITS-DX4020-G s'initialise. Une fois l'initialisation terminée, les voyants ETAT, IP CELL. et AUDIO ACT lancent un mode défilant.
- 18. Composer la chaîne de configuration SMS avec votre téléphone portable.

Séparer chaque valeur par un changement de ligne, un retour à la ligne (<LF>) ou un point-virgule (;).

Ne pas entrer d'espace vierge. Les espaces vierges sont considérés comme des caractères saisis.

Le *Tableau 3.2* montre un exemple de message SMS simple.

| Ligne SMS n° :         | Description                               | Exemple de SMS |
|------------------------|-------------------------------------------|----------------|
| %1 <lf></lf>           | Numéro de séquence SMS                    | 0/ 4           |
| 1=DX4020 <lf></lf>     | Mot de passe par défaut                   | %1<br>1=DX4020 |
| 10=basic.m2m <lf></lf> | Nom de point d'accès (APN)                | 10=basic.m2m   |
|                        | (fourni par le fournisseur d'accès.)      | 11=none        |
| 11=none <lf></lf>      | Nom d'utilisateur GPRS par défaut         | 12=none        |
|                        | (utilisé uniquement s'il est exigé par le |                |
|                        | fournisseur d'accès)                      |                |
| 12=none <lf></lf>      | Mot de passe GPRS par défaut              |                |
|                        | (utilisé uniquement s'il est exigé par le |                |
|                        | fournisseur d'accès)                      |                |
| !                      | Fin de configuration                      |                |

| Tableau | 3.2 | Exemple de | SMS simple |  |
|---------|-----|------------|------------|--|
|         |     |            |            |  |

- 19. Envoyer la configuration SMS au numéro de téléphone de la carte SIM.
- 20. Observer les voyants LED. Lorsque tous les voyants LED démarreront un mode défilant, l'ITS-DX4020-G sera configuré avec succès.
- 21. Enlever le cavalier des broches CONFIG. L'ITS-DX4020-G redémarre.

#### Tester le système :

- 22. Accéder au menu téléphonique installateur.
- 23. Appuyer sur la touche [1][2] pour effectuer un test complet du système.
- 24. Lorsque le test complet du système est achevé, appuyer sur la touche [#][#] pour quitter le menu téléphonique du programme d'installation.

# 4 Menu téléphonique installateur

#### Pour accéder au menu téléphonique du programme d'installation :

1) Se connecter aux bornes de test téléphoniques ou utiliser le téléphone de la maison.

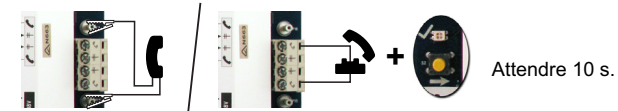

2) Entrer le code installateur par défaut : 5432(11)

|                                                                                                    | Test des dispositifs d'alarme           |
|----------------------------------------------------------------------------------------------------|-----------------------------------------|
| 1 Régler date et heure                                                                                                    | 2 Test de la batterie                   |
| Test complet du système                                                                                                    | <b>3</b> Test de la transmission        |
| 3 Menu Test du système                                                                                                    | 4 Test du clavier de commande           |
|                                                                                                    | 5 Test des points                       |
| Maintenance Historique des du système du système du système du système du système du système du substitution du système du substitution du substitution du sub | 6 Activer les sorties                   |
| 3 Dernier événement d'alarme                                                                                                    | # Quitter                               |
| système                                                                                                    | Remplacer un élément                    |
|                                                                                                    | 2 Ajouter un élément                    |
|                                                                                                    | 3 Supprimer un élément                  |
|                                                                                                    | Transférer les données radio            |
| Modifier code installateur                                                                                                    | (de la centrale ves le concentrateur)   |
|                                                                                                    | (du concentrateur vers la centrale)     |
| Utilisateur                                                                                                    | 6 Effacer et détecter                   |
| Points - 2 Définir le type de point                                                                                                    | <b>¥</b> Quitter                        |
|                                                                                                    |                                         |
|                                                                                                    | trer le code site                       |
| Programmation 3-Sorties de sortie                                                                                                    | nfigurer les destinataires des rapports |
|                                                                                                    | cès distant réussi                      |
|                                                                                                    | ittar                                   |
|                                                                                                    |                                         |
| 4 Entrer sélection.                                                                                                    | de commande                             |
|                                                                                                    | 2 Écouter interlocuteur au clavier      |
| Session d'interphonie                                                                                                    | de commande                             |
| Comparing the second state of the second state of the second       |                                         |
| Messages # Quitter les messages personnalisés                                                                                                    |                                         |
| personnalisés                                                                                                    |                                         |
| Clé mémoire                                                                                                    | centrale position clé                   |
| Envoyer les données depuis la centrale ver                                                                                                    | rs la clé position clé 🚽 '              |
| Quitter                                                                                                    |                                         |

### 5

# Ajouter/Modifier des utilisateurs

#### Pour accéder au menu téléphonique Utilisateur :

1) Se connecter aux bornes de test téléphoniques ou utiliser le téléphone de la maison.

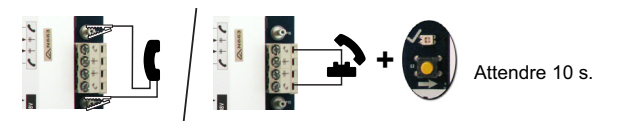

2) Entrer le code maître par défaut : 1234(55).

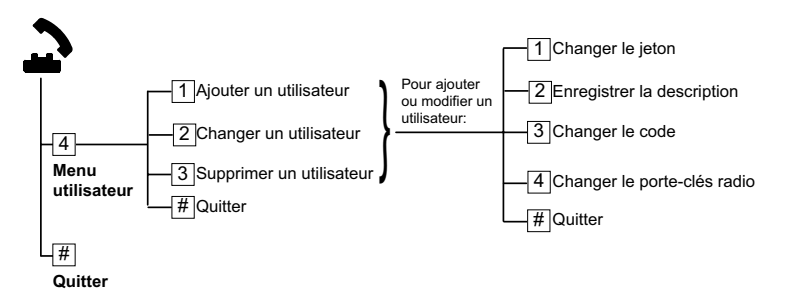

Figure 5.1 Menu téléphonique Utilisateur

| Ajo | uter des utilisateurs                           | Мо | difier des utilisateurs                   |
|-----|-------------------------------------------------|----|-------------------------------------------|
| 1.  | Accéder au menu Utilisateur.                    | 1. | Accéder au menu Utilisateur.              |
| 2.  | Entrer le code Utilisateur maître               | 2. | Entrer le code Utilisateur maître         |
|     | (Utilisateur 1)                                 |    | (Utilisateur 1)                           |
| 3.  | Appuyer sur [4] pour accéder au menu            | 3. | Appuyer sur [4] pour accéder au menu      |
|     | Utilisateur                                     |    | Utilisateur                               |
| 4.  | Appuyer [1] pour ajouter un nouvel              | 4. | Appuyer sur [2] pour modifier un          |
|     | utilisateur                                     | 5. | utilisateur                               |
|     | <ul> <li>Affecter un code</li> </ul>            |    | Appuyer sur [2] plusieurs fois jusqu'à ce |
|     | <ul> <li>Affecter un jeton et/ou une</li> </ul> |    | que le système annonce le numéro          |
|     | télécommande porte-clés                         |    | d'utilisateur souhaité                    |
|     | – Enregistrer le nom de l'utilisateur           |    |                                           |
| 5.  | Répéter l'étape 4 pour ajouter d'autres         | 5. | Répéter l'étape 4 dans Ajouter des        |
|     | utilisateurs                                    |    | utilisateurs.                             |
| 6.  | Appuyer sur la touche [#] pour                  | 6. | Appuyer sur la touche [#] pour retourner  |
|     | retourner au menu Utilisateur, ou sur           |    | au menu Utilisateur, ou [#][#][#] pour    |
|     | [#][#][#] pour quitter complètement.            |    | quitter complètement.                     |

# 6 Annexe

### 6.1 Programmation avancée

| Options de programmation système |                          |                                                |  |
|----------------------------------|--------------------------|------------------------------------------------|--|
| Option                           | Option de                | Plage                                          |  |
| n° :                             | programmation            |                                                |  |
| 102                              | Code pays                | 00 à 99 (voir Section 6.2 Codes pays, Page 25) |  |
| 103                              | Autosurveillance coffret | 0 = Désactivée                                 |  |
|                                  | activée                  | 1 = Activée                                    |  |
| 107                              | Durée sirène incendie    | 0 à 90 min                                     |  |
| 108                              | Durée sirène intrusion   | 0 à 90 min                                     |  |
| 110                              | Période d'interruption   | 0 à 45 s                                       |  |
|                                  | intrusion                |                                                |  |
| 111                              | Période d'annulation     | 0 pour désactiver, 1-10 min                    |  |
|                                  | d'alarme incendie        |                                                |  |
| 112                              | Période d'annulation     | 5 à 10 min                                     |  |
|                                  | intrusion                |                                                |  |
| 114                              | Sélection carillon       | 1, 2 ou 3                                      |  |
| 115                              | Mode carillon après      | 0 = Désactivé                                  |  |
|                                  | désactivation du système | 1 = Activé                                     |  |
|                                  |                          | 2 = suit le réglage précédent                  |  |
| 116                              | Fréquence de test        | 0 = Désactivé                                  |  |
|                                  | cyclique                 | 1 = Quotidien                                  |  |
|                                  |                          | 2 = Hebdomadaire                               |  |
|                                  |                          | 3 = Mensuel                                    |  |
| 119                              | Code d'accès EN50131     | Code numérique 6 chiffres (0-9)                |  |
|                                  | Niveau 4                 |                                                |  |
| 121                              | Passage à l'heure d'été  | 0 = Désactivée                                 |  |
|                                  |                          | 1 = Amérique du Nord (avant 2007)              |  |
|                                  |                          | 2 = Europe et Asie                             |  |
|                                  |                          | 3 = Tasmanie, Australie                        |  |
|                                  |                          | 4 = Reste de l'Australie                       |  |
|                                  |                          | 5 = Nouvelle Zélande                           |  |
|                                  |                          | 6 = Cuba                                       |  |
|                                  |                          | 7 = Amérique du Sud et Antarctique             |  |
|                                  |                          | 8 = États-Unis (après 2006)                    |  |

| Options de programmation système |                             |                                                      |  |
|----------------------------------|-----------------------------|------------------------------------------------------|--|
| Option                           | Option de                   | Plage                                                |  |
| n° :                             | programmation               |                                                      |  |
| 122                              | Dérogation code             | 0 = Désactivée                                       |  |
|                                  | installateur                | 1 = Activée                                          |  |
| 124                              | Vérification de l'alarme au | 0 = Désactivée                                       |  |
|                                  | point                       | 1 = Matrice de zones                                 |  |
|                                  |                             | 2 = Évaluation intelligente des menaces              |  |
|                                  |                             | 3 = Alarme confirmée 1 (porte d'accès initiale)      |  |
|                                  |                             | 4 = Alarmes confirmées 1 (jeton, porte-clés ou       |  |
|                                  |                             | interrupteur à clé)                                  |  |
| 125                              | Seuil autorisé de points    | 0 à 8                                                |  |
|                                  | en défaut                   |                                                      |  |
| 126                              | Temporisation de sortie     | 0 à 255 s                                            |  |
| 127                              | Temporisation d'entrée      | 0 à 255 s                                            |  |
| 129                              | Fermeture récente           | 0 = Rapport non envoyé                               |  |
|                                  | activée                     | 1 = Rapport envoyé                                   |  |
| 131                              | Éjection d'un point par     | 0 pour désactiver, 1-15                              |  |
|                                  | comptage                    |                                                      |  |
| 133                              | Ordre des options           | 1 à 6                                                |  |
|                                  | activées du système         |                                                      |  |
| 134                              | Minuterie Matrice de        | 0 à 3600 s                                           |  |
|                                  | zones                       |                                                      |  |
| 136                              | Effacer mémoire alarme      | 0 = Par n'importe quel utilisateur                   |  |
|                                  |                             | 1 = Par l'utilisateur maître uniquement              |  |
| 140                              | Mode Démo                   | 0 = Le système annonce les messages du menu au       |  |
|                                  |                             | téléphone uniquement.                                |  |
|                                  |                             | 1 = Le système annonce les messages du menu au       |  |
|                                  |                             | téléphone et sur tous les claviers de commande       |  |
|                                  |                             | connectés au système.                                |  |
|                                  |                             | 2 = Pendant la programmation téléphonique,           |  |
|                                  |                             | appuyer sur le bouton [i] pour activer ou désactiver |  |
|                                  |                             | l'annonce des messages sur les claviers de           |  |
|                                  |                             | commande.                                            |  |
| 142                              | Code installateur           | 0 = Utilisateur maître ne doit pas présenter son     |  |
|                                  | restreint                   | jeton ou entrer son code pour autoriser le code      |  |
|                                  |                             | installateur                                         |  |
|                                  |                             | 1 = Utilisateur maître doit présenter son jeton ou   |  |
|                                  |                             | entrer son code pour autoriser le code installateur  |  |

| Options of | Options de programmation système |                                                        |  |  |
|------------|----------------------------------|--------------------------------------------------------|--|--|
| Option     | Option de                        | Plage                                                  |  |  |
| n° :       | programmation                    |                                                        |  |  |
| 162        | Comportement si points           | 0 = Un point radio absent génère une                   |  |  |
|            | radio absents                    | autosurveillance (conforme à la norme EN50131-1).      |  |  |
|            |                                  | 1 = Un point radio absent génère un défaut au          |  |  |
|            |                                  | clavier.                                               |  |  |
| 163        | Rendre silencieuses les          | 0 = Tous les défauts génèrent des tonalités sur les    |  |  |
|            | tonalités de défaut              | claviers de commande.                                  |  |  |
|            |                                  | 1 = Seuls les défauts incendie et 24 h génèrent des    |  |  |
|            |                                  | tonalités sur les claviers de commande.                |  |  |
| 164        | Temps d'inactivité               | Taper le nombre d'heures (0-255) pendant lequel le     |  |  |
|            | système (en heures)              | système doit être arrêté avant qu'il n'envoie          |  |  |
|            |                                  | l'information de système inactif.                      |  |  |
| 165        | Temps d'inactivité               | Taper le nombre de jours (0-255) pendant lequel le     |  |  |
|            | système (en jours)               | système doit être arrêté avant qu'il n'envoie          |  |  |
|            |                                  | l'information de système inactif.                      |  |  |
| 166        | Temps d'inactivité               | Taper le nombre de semaines (0-255) pendant            |  |  |
|            | système (en semaines)            | lequel le système doit être arrêté avant qu'il         |  |  |
|            |                                  | n'envoie l'information de système inactif.             |  |  |
| 167        | Mise en service forcée /         | 0 = À la fin de la temporisation de sortie, les points |  |  |
|            | erreur de sortie                 | non rétablis créeront une « erreur de sortie »         |  |  |
|            |                                  | 1 = À la fin de la temporisation de sortie, les points |  |  |
|            |                                  | non rétablis seront automatiquement exclus             |  |  |
| 168        | Groupe de commandes              | 0 = Utiliser les commandes d'interphonie standard      |  |  |
|            | pour l'interphonie               | SIA (AV-01-1997.11)                                    |  |  |
|            |                                  | 1 = Utiliser le groupe de commandes interphonie        |  |  |
|            |                                  | auxiliaire                                             |  |  |
|            |                                  | Se reporter au <i>Tableau</i> 6.1 pour de plus amples  |  |  |
|            |                                  | informations.                                          |  |  |
| 601        | Activer contrainte               | 0 = La télécommande porte-clés radio n'envoie pas      |  |  |
|            | télécommande porte-clés          | d'information sous contrainte                          |  |  |
|            |                                  | 1 = La télécommande porte-clés radio envoie une        |  |  |
|            |                                  | information sous contrainte                            |  |  |

| Commandes d'interphonie standard SIA (option n° 168 = 0) |                                        |  |
|----------------------------------------------------------|----------------------------------------|--|
| Touche téléphone Commande                                |                                        |  |
| [1]                                                      | Parler                                 |  |
| [3]                                                      | Écouter                                |  |
| [6]                                                      | Écouter                                |  |
| [7]                                                      | Relancer la durée 90 s                 |  |
| [9][8]                                                   | Arrêter la session avec contre appel   |  |
| [9][9]                                                   | Arrêter la session sans contre appel   |  |
| [0]                                                      | Écouter tous les microphones           |  |
| [#]                                                      | Annuler le premier chiffre de commande |  |

| Commandes d'interphonie auxiliaires (option nº 168 = 1) |                        |  |  |
|---------------------------------------------------------|------------------------|--|--|
| Touche téléphone                                        | Commande               |  |  |
| [#] Parler                                              |                        |  |  |
| [*]                                                     | Écouter                |  |  |
| [7] (n'importe quel chiffre de 1 à 9)                   | Relancer la durée 90 s |  |  |
| [0] Arrêter la session sans contre appel                |                        |  |  |

| Tableau | 6.1 | Commandes | d'interphonie |
|---------|-----|-----------|---------------|
|---------|-----|-----------|---------------|

| Options | Options de destination           |                                                                                                    |  |  |
|---------|----------------------------------|----------------------------------------------------------------------------------------------------|--|--|
| Option  | Option de programmation          | Plage                                                                                                    |  |  |
| n° :    |                                  |                                                                                                    |  |  |
| 100     | Numéro de compte                 | Numéro à 4 ou 6 chiffres                                                                                                    |  |  |
| 201     | Supervision de la ligne          | 0 = Activée                                                                                                    |  |  |
|         | téléphonique                     | 1 = Désactivée                                                                                                    |  |  |
| 202     | Connexion RTC ou GSM             | 0 = Ligne téléphonique RTC                                                                                                    |  |  |
|         |                                  | 1 = Communication sans fil ITS-DX4020-G                                                                                                    |  |  |
|         |                                  | plus GSM                                                                                                    |  |  |
| 205     | Détection de tonalité            | 0 = Activée                                                                                                    |  |  |
|         |                                  | 1 = Désactivée                                                                                                    |  |  |
| Numéro  | de téléphone / adresse IP du des | tinataire :                                                                                                    |  |  |
| 206     | Destinataire principal 1         | 32 chiffres maximum                                                                                                    |  |  |
| 207     | Destinataire de secours 1        | 0-9, B-F autorisés.                                                                                                    |  |  |
| 208     | Destinataire principal 2         | . = [*] ( . séparateur dans l'adresse IP).                                                                                                    |  |  |
| 209     | Destinataire de secours 2        | Quitter avec enregistrement = [#]                                                                                                    |  |  |
| 210     | Numéro du fournisseur de service | Quitter cans enregistrement = [#][#]                                                                                                    |  |  |
|         | SMS                              | $ \begin{bmatrix} a & a & b \\ a & a & b \\ a & a & b \\ a & a & b \\ a & a & b \\ a & a & b \\ a & a & b \\ a & a & b \\ a & a & b \\ a & a & b \\ a & b & a \\ a & b & a \\ a & b & b \\ a & b & b \\ a$ |  |  |
|         |                                  | Desactiver le numero de telephone = [0][#]                                                                                                    |  |  |
|         |                                  | Désactiver l'adresse IP = 240.0.0.0                                                                                                    |  |  |

| Options | Options de destination          |                               |  |  |
|---------|---------------------------------|-------------------------------|--|--|
| Option  | Option de programmation         | Plage                         |  |  |
| n° :    |                                 |                               |  |  |
| Format  | du destinataire :               |                               |  |  |
| 211     | Destinataire principal 1        | 0 = Désactivé                 |  |  |
| 212     | Destinataire de secours 1       | 1 = Contact ID                |  |  |
| 213     | Destinataire principal 2        | 2 = SIA                       |  |  |
| 214     | Destinataire de secours 2       | 3 = Vocal                     |  |  |
|         |                                 | 4 = SMS                       |  |  |
|         |                                 | 5 = Format rapide             |  |  |
|         |                                 | 6 = Réseau                    |  |  |
| 215     | Appel en instance désactivé     | 3 ou 4 chiffres               |  |  |
|         |                                 | * = [*][*]; # = [*][#]        |  |  |
| 216     | Numéro d'appel d'urgence        | Code à 3 chiffres             |  |  |
| 217     | Temporisation du numéro d'appel | 0 à 60 min                    |  |  |
|         | d'urgence                       |                               |  |  |
| 218     | Détection automatique           | 0 = Numérotation DTMF         |  |  |
|         | numérotation à impulsions       | 1 = Numérotation à impulsions |  |  |
| 222     | Nombre de sonneries avant       | 1 à 255 sonneries             |  |  |
|         | décroché                        |                               |  |  |

| Options de communications auxiliaires            |                           |                              |  |  |
|--------------------------------------------------|---------------------------|------------------------------|--|--|
| Option                                           | Option de programmation   | Plage                        |  |  |
| n° :                                             |                           |                              |  |  |
| Numéro                                           | de port du destinataire : |                              |  |  |
| 241                                              | Destinataire principal 1  | 0 à 65535                    |  |  |
| 242                                              | Destinataire de secours 1 | -                            |  |  |
| 243                                              | Destinataire principal 2  | -                            |  |  |
| 244                                              | Destinataire de secours 2 | -                            |  |  |
| Polling d                                        | u destinataire :          | ·                            |  |  |
| 281                                              | Destinataire principal 1  | 0 = Désactivé, 1 à 65535 min |  |  |
| 282                                              | Destinataire de secours 1 | 1                            |  |  |
| 283                                              | Destinataire principal 2  | 7                            |  |  |
| 284                                              | Destinataire de secours 2 | -                            |  |  |
| Délai d'attente d'acquittement du destinataire : |                           |                              |  |  |
| 285                                              | Destinataire principal 1  | 5 à 255 s                    |  |  |
| 286                                              | Destinataire de secours 1 | 7                            |  |  |
| 287                                              | Destinataire principal 2  | 1                            |  |  |
| 288                                              | Destinataire de secours 2 | 1                            |  |  |

| Options de communications auxiliaires |                                   |                            |  |
|---------------------------------------|-----------------------------------|----------------------------|--|
| Option                                | Option de programmation           | Plage                      |  |
| n° :                                  |                                   |                            |  |
| Anti-rep                              | ay du destinataire :              |                            |  |
| 289                                   | Destinataire principal 1          | 0 = Désactivé ; 1 = Activé |  |
| 290                                   | Destinataire de secours 1         |                            |  |
| 291                                   | Destinataire principal 2          |                            |  |
| 292                                   | Destinataire de secours 2         |                            |  |
| Temps d                               | attente polling du destinataire : |                            |  |
| 293                                   | Destinataire principal 1          | 1 à 99                     |  |
| 294                                   | Destinataire de secours 1         |                            |  |
| 295                                   | Destinataire principal 2          |                            |  |
| 296                                   | Destinataire de secours 2         |                            |  |
| 297                                   | Étendre la période de polling     | 0 = Désactivé, 1 à 255 min |  |

| Options | Options de configuration RPS     |                                             |  |  |
|---------|----------------------------------|---------------------------------------------|--|--|
| Option  | Option de programmation          | Plage                                       |  |  |
| n° :    |                                  |                                             |  |  |
| 118     | Code RPS                         | 6 chiffres obligatoires, utilisant 0 à 9 et |  |  |
|         |                                  | A à F.                                      |  |  |
| 224     | Fréquence d'appel automatique de | 0 = Jamais ; 1 = Quotidien                  |  |  |
|         | RPS                              | 2 = Hebdomadaire ; 3 = Mensuel              |  |  |
| 225     | Heure d'appel automatique de RPS | 0 à 23                                      |  |  |
|         | (en heures)                      |                                             |  |  |
| 226     | Heure d'appel automatique de RPS | 0 à 23                                      |  |  |
|         | (en minutes)                     |                                             |  |  |
| 227     | Jour d'appel automatique de RPS  | 0 à 6, où 0 = dimanche et 6 = samedi        |  |  |
|         | (jour de la semaine)             |                                             |  |  |
| 228     | Jour d'appel automatique de RPS  | 1 à 28                                      |  |  |
|         | (jour du mois)                   |                                             |  |  |
| 229     | Numéro de téléphone / Adresse IP | Se reporter aux options nº 206-209          |  |  |
|         | d'appel automatique              | pour les saisies autorisées.                |  |  |
| 245     | Mode d'appel automatique du RPS  | 0 = Téléphone ; 1 = IP                      |  |  |
| 246     | Numéro de port pour RPS          | 0 à 655353                                  |  |  |

20 fr | Annexe

| Destination de rapports de point et de rétablissement            |                                 |        |                                  |
|------------------------------------------------------------------|---------------------------------|--------|----------------------------------|
| Option                                                           | Option de programmation         | Option | Option de programmation          |
| n° :                                                             |                                 | n° :   |                                  |
| 301                                                              | Rapports points et              | 326    | Inhibition point intrusion       |
|                                                                  | rétablissements (tous)          |        |                                  |
| 307                                                              | Alarme intrusion                | 327    | Rétablissement Inhibition point  |
|                                                                  |                                 |        | intrusion                        |
| 308                                                              | Alarme intrusion vérifiée       | 328    | Défaut incendie                  |
| 309                                                              | Alarme intrusion non vérifiée   | 329    | Rétablissement Défaut incendie   |
| 310                                                              | Alarme intrusion 24 h           | 331    | Défaut 24 heures                 |
| 311                                                              | Rétablissement alarme intrusion | 332    | Rétablissement défaut 24 heures  |
|                                                                  | 24 heures                       |        |                                  |
| 312                                                              | Rétablissement alarme intrusion | 335    | Autosurveillance point radio     |
| 313                                                              | Contrainte                      | 336    | Rétablissement autosurveillance  |
|                                                                  |                                 |        | radio                            |
| 315                                                              | Alarme incendie                 | 371    | Annulation incendie              |
| 316                                                              | Alarme incendie non vérifiée    | 388    | Autosurveillance point           |
| 317                                                              | Rétablissement alarme incendie  | 393    | Défaut matrice de zones          |
| 318                                                              | Panique                         | 394    | Alarme fermeture récente         |
| 323                                                              | Annuler                         | 399    | Rétablissement panique           |
| 324                                                              | Défaut intrusion                | 400    | Rétablissement défaut matrice de |
|                                                                  |                                 |        | zones                            |
| 325                                                              | Rétablissement défaut intrusion |        |                                  |
| Valeur : 0 = Aucun destinataire : 1 = Destinataire 1 uniquement. |                                 |        |                                  |

2 = Destinataire 2 uniquement, 3 = les deux destinataires

| Destination rapports système activé et désactivé (ouverture et fermeture) |                                  |        |                                  |  |
|---------------------------------------------------------------------------|----------------------------------|--------|----------------------------------|--|
| Option                                                                    | Option de programmation          | Option | Option de programmation          |  |
| n° :                                                                      |                                  | n° :   |                                  |  |
| 302                                                                       | Rapports de système activé/      | 341    | Ouverture                        |  |
|                                                                           | désactivé (tous)                 |        |                                  |  |
| 314                                                                       | Erreur de sortie                 | 342    | Ouverture par interrupteur à clé |  |
| 330                                                                       | Fermeture récente                | 343    | Ouverture distante               |  |
| 337                                                                       | Fermeture (Système activé)       | 344    | Fermeture (Système activé)       |  |
|                                                                           | totale                           |        | personnalisée                    |  |
| 338                                                                       | Fermeture (Système activé)       | 386    | Ouverture par code gardien       |  |
|                                                                           | partielle                        |        |                                  |  |
| 339                                                                       | Fermeture par interrupteur à clé | 403    | Fermeture partielle (Système     |  |
|                                                                           |                                  |        | activé)                          |  |

| Destination rapports système activé et désactivé (ouverture et fermeture) |                        |      |  |  |  |
|---------------------------------------------------------------------------|------------------------|------|--|--|--|
| Option Option de programmation Option Option de programmation             |                        |      |  |  |  |
| n° :                                                                      |                        | n° : |  |  |  |
| 340                                                                       | 340 Fermeture distante |      |  |  |  |
| Valeur : 0 = Aucun destinataire ; 1 = Destinataire 1 uniquement,          |                        |      |  |  |  |

2 = Destinataire 2 uniquement, 3 = les deux destinataires

| Destination de rapports système et de rétablissement |                                                                                                    |                                                                                                    |  |
|------------------------------------------------------|----------------------------------------------------------------------------------------------------|----------------------------------------------------------------------------------------------------|--|
| Option de programmation                              | Option                                                                                                    | Option de programmation                                                                                                    |  |
|                                                      | n° :                                                                                                    |                                                                                                    |  |
| Rapports système et                                  | 358                                                                                                    | Batterie faible                                                                                                    |  |
| rétablissements (tous)                               |                                                                                                    |                                                                                                    |  |
| Urgence utilisateur                                  | 359                                                                                                    | Rétablissement batterie faible                                                                                                    |  |
| Incendie utilisateur                                 | 364                                                                                                    | Rétablissement défaut ligne                                                                                                    |  |
|                                                      |                                                                                                    | téléphonique                                                                                                    |  |
| Rétablissement incendie                              | 372                                                                                                    | Micrologiciel mis à jour                                                                                                    |  |
| utilisateur                                          |                                                                                                    |                                                                                                    |  |
| Panique utilisateur                                  | 375                                                                                                    | Défaut ROM                                                                                                    |  |
| Défaut AC                                            | 376                                                                                                    | Défaut sirène                                                                                                    |  |
| Rétablissement défaut AC                             | 377                                                                                                    | Rétablissement sirène                                                                                                    |  |
| Test système automatique normal                      | 378                                                                                                    | Fin du test de la détection                                                                                                    |  |
| Test système automatique                             | 379                                                                                                    | Début du test de la détection                                                                                                    |  |
| anormal                                              |                                                                                                    |                                                                                                    |  |
| Panne alimentation auxiliaire                        | 380                                                                                                    | Élément de bus absent                                                                                                    |  |
| Rétablissement alimentation                          | 381                                                                                                    | Rétablissement élément de bus                                                                                                    |  |
| auxiliaire                                           |                                                                                                    | absent                                                                                                    |  |
| Échec transmission                                   | 382                                                                                                    | Batterie absente                                                                                                    |  |
| Rétablissement transmission                          | 383                                                                                                    | Rétablissement batterie absente                                                                                                    |  |
| Échec supervision clavier de                         | 384                                                                                                    | Échec checksum mémoire                                                                                                    |  |
| commande                                             |                                                                                                    |                                                                                                    |  |
| Rétablissement supervision                           | 385                                                                                                    | Système inactif                                                                                                    |  |
| clavier de commande                                  |                                                                                                    |                                                                                                    |  |
| Autosurveillance clavier de                          | 391                                                                                                    | Autosurveillance code                                                                                                    |  |
| commande                                             |                                                                                                    |                                                                                                    |  |
| Rétablissement autosurveillance                      | 392                                                                                                    | Réinitialisation Watchdog                                                                                                    |  |
| clavier de commande                                  |                                                                                                    |                                                                                                    |  |
| Programmation locale réussie                         | 410                                                                                                    | Date / Heure modifiées                                                                                                    |  |
| Test de la transmission manuel                       | 413                                                                                                    | Échec réseau                                                                                                    |  |
|                                                      | ion de rapports système et de réta<br>Option de programmation<br>Rapports système et<br>rétablissements (tous)<br>Urgence utilisateur<br>Incendie utilisateur<br>Rétablissement incendie<br>utilisateur<br>Panique utilisateur<br>Défaut AC<br>Rétablissement défaut AC<br>Test système automatique normal<br>Test système automatique<br>anormal<br>Panne alimentation auxiliaire<br>Rétablissement alimentation<br>auxiliaire<br>Échec transmission<br>Rétablissement transmission<br>Échec supervision clavier de<br>commande<br>Rétablissement supervision<br>clavier de commande<br>Autosurveillance clavier de<br>commande<br>Rétablissement autosurveillance<br>clavier de commande<br>Programmation locale réussie<br>Test de la transmission manuel | ion de rapports système et de rétablissemOption de programmationOption<br>n° :Rapports système et<br>rétablissements (tous)358Urgence utilisateur359Incendie utilisateur364Rétablissement incendie<br>utilisateur372Panique utilisateur375Défaut AC376Rétablissement défaut AC377Test système automatique normal<br>anormal381Panne alimentation auxiliaire380Rétablissement alimentation<br>auxiliaire381Échec transmission382Rétablissement supervision<br>clavier de commande384commande391commande391Rétablissement autosurveillance<br>sement autosurveillance392clavier de commande392Rétablissement autosurveillance<br>ante alimentation341Autosurveillance clavier de<br>commande391Commande392Rétablissement autosurveillance<br>autosurveillance392Clavier de commande410Test de la transmission manuel413 |  |

#### 22 fr | Annexe

| Destination de rapports système et de rétablissement             |                                                       |      |  |  |  |
|------------------------------------------------------------------|-------------------------------------------------------|------|--|--|--|
| Option Option de programmation Option Option de programma        |                                                       |      |  |  |  |
| n° :                                                             |                                                       | n° : |  |  |  |
| 363                                                              | 3 Défaut ligne téléphonique 414 Rétablissement réseau |      |  |  |  |
| Valeur : 0 = Aucun destinataire ; 1 = Destinataire 1 uniquement, |                                                       |      |  |  |  |

2 = Destinataire 2 uniquement, 3 = les deux destinataires

#### Options de destination de rapports global Option de programmation Option Plage n° : 304 Transmission désactivée 0 = Activer la transmission 1 = Désactiver la transmission 305 1 à 20 Tentatives d'appel 306 Envoi de rapports pendant le test de 0 = Non 1 = Oui détection

| Options de programmation des sorties |                                                          |                                                                    |  |  |
|--------------------------------------|----------------------------------------------------------|--------------------------------------------------------------------|--|--|
| Option                               | Option de programmation                                  | Plage                                                              |  |  |
| n° :                                 |                                                          |                                                                    |  |  |
| 600                                  | Cadence sortie incendie                                  | 0 = Temporelle Code 3                                              |  |  |
|                                      |                                                          | 1 = Impulsions                                                     |  |  |
| 611                                  | Sortie 1                                                 | 0 = Sortie désactivée                                              |  |  |
| 621                                  | Sortie 2                                                 | 1 = Intrusion                                                      |  |  |
| 631                                  | Sortie 3                                                 | 2 = Intrusion continue                                             |  |  |
| 641                                  | Sortie 4                                                 | 3 = Incendie                                                       |  |  |
| 651                                  | Sortie 5 (radio)                                         | 4 = Incendie continu                                               |  |  |
| 661                                  | Sortie 6 (radio)<br>Sortie 7 (radio)<br>Sortie 8 (radio) | 5 = Intrusion et incendie                                          |  |  |
| 671 So<br>681 So                     |                                                          | 6 = Intrusion et incendie continus<br>7 = Réinitialisation système |  |  |
|                                      |                                                          |                                                                    |  |  |
|                                      |                                                          | 0 = Système active                                                 |  |  |
|                                      |                                                          | 9 = Systeme pret                                                   |  |  |
|                                      |                                                          | 10 = Porte-cles active/desactive                                   |  |  |
|                                      |                                                          | 11 = Porte-clés activé 2 secondes                                  |  |  |
|                                      |                                                          | 13 = Contrôlé par l'utilisateur                                    |  |  |
|                                      |                                                          | 14 = Intrusion intérieure et incendie                              |  |  |
|                                      |                                                          | 15 = Système activé (mode total)                                   |  |  |
|                                      |                                                          | 16 = Intrusion et incendie 2                                       |  |  |
| 642                                  | Fonction de sortie 4                                     | 0 = Pilote de haut-parleur 8 $\Omega$ supervisé                    |  |  |
|                                      |                                                          | 1 = Collecteur ouvert non supervisé                                |  |  |

| Options de programmation utilisateur |                                         |                                  |  |
|--------------------------------------|-----------------------------------------|----------------------------------|--|
| Option                               | Option de programmation                 | Plage                            |  |
| n° :                                 |                                         |                                  |  |
| 861                                  | Longueur code                           | 4 ou 6 chiffres                  |  |
| 862                                  | Configuration utilisateur 22            | 0 = Utilisateur 22 désactivé     |  |
|                                      |                                         | 1 = L'utilisateur 22 est un code |  |
|                                      |                                         | sous contrainte                  |  |
|                                      |                                         | 2 = L'utilisateur 22 est un code |  |
|                                      |                                         | gardien                          |  |
| 7001                                 | Code installateur (Utilisateur 0)       | 1111 à 555555                    |  |
| 7011                                 | Code utilisateur maître (Utilisateur 1) |                                  |  |

| Options de programmation du clavier de commande |                                            |                        |  |
|-------------------------------------------------|--------------------------------------------|------------------------|--|
| Option                                          | Option de programmation                    | Plage                  |  |
| n° :                                            |                                            |                        |  |
| 888                                             | Alarme [1] touche incendie                 | 0 = Désactivé          |  |
| 889                                             | Alarme [1] [2] touche médicale             | 1 = Activé             |  |
| 890                                             | Alarme [2] touche panique                  | 0 = Désactivé          |  |
|                                                 |                                            | 1 = Alarme audible     |  |
|                                                 |                                            | 2 = Alarme silencieuse |  |
| 891                                             | Activation de la protection avec la touche | 0 = Désactivé          |  |
|                                                 | «i»                                        | 1 = Activé             |  |
| 892                                             | Nombre de tentatives d'entrée d'un code    | 3 à 8                  |  |
|                                                 | non valide                                 |                        |  |
| 893                                             | Temporisation de blocage du clavier de     | 1 à 30 min             |  |
|                                                 | commande                                   |                        |  |

| Options de programmation des points |                                     |                                                             |  |
|-------------------------------------|-------------------------------------|-------------------------------------------------------------|--|
| Option de                           | Option n <sup>o</sup> :             | Plage                                                       |  |
| programmation                       |                                     |                                                             |  |
| Type de point                       | Point <b>01</b> = 9 <b>01</b> 1     | – 0 = Désactivé                                             |  |
|                                     | Point <b>32</b> = 9 <b>32</b> 1     | <ul> <li>1 = Périmètre</li> </ul>                           |  |
|                                     |                                     | – 2 = Intérieur                                             |  |
|                                     |                                     | <ul> <li>3 = Périmètre immédiat</li> </ul>                  |  |
|                                     |                                     | <ul> <li>4 = Alarme 24 heures</li> </ul>                    |  |
|                                     |                                     | <ul> <li>5 = Incendie vérifié</li> </ul>                    |  |
|                                     |                                     | <ul> <li>6 = Incendie immédiat</li> </ul>                   |  |
|                                     |                                     | – 7 = Panique                                               |  |
|                                     |                                     | <ul> <li>8 = Passage intérieur</li> </ul>                   |  |
|                                     |                                     | <ul> <li>9 = Annulation de sortie du périmètre</li> </ul>   |  |
|                                     |                                     | <ul> <li>11 = Interrupteur à clé à impulsion</li> </ul>     |  |
|                                     |                                     | <ul> <li>12 = Interrupteur à clé à position fixe</li> </ul> |  |
|                                     |                                     | – 13 = Défaut 24 h                                          |  |
|                                     |                                     | <ul> <li>14 = Urgence utilisateur</li> </ul>                |  |
| Type de circuit                     | Point <b>01</b> = 9 <b>01</b> 2     | 0 = Circuit double résistance 2,2 k $\Omega$                |  |
|                                     | Point <b>32</b> = 9 <b>32</b> 2     | 1 = Circuit simple résistance 2,2 k $\Omega$                |  |
| Vérification d'alarme               | Point <b>01</b> = 9 <b>01</b> 6     | 0 = Désactiver l'interphonie                                |  |
|                                     | Point <b>32</b> = 9 <b>32</b> 6     | 1 = Activer l'interphonie                                   |  |
| Option de programm                  | Ontion de programmation Ontion n° : |                                                             |  |

| Option de programmation  | Option n° : |
|--------------------------|-------------|
| Valeurs usine par défaut | 9999        |

### 6.2 Codes pays

| Pays        | Code | Pays             | Code | Pays           | Code |
|-------------|------|------------------|------|----------------|------|
| Argentine   | 01   | Allemagne        | 18   | Norvège        | 38   |
| Australie   | 02   | Grèce            | 19   | Pologne        | 41   |
| Autriche    | 03   | Hong Kong        | 20   | Portugal       | 42   |
| Biélorussie | 62   | Hongrie          | 21   | Roumanie       | 43   |
| Belgique    | 04   | Inde             | 22   | Russie         | 44   |
| Bosnie      | 65   | Indonésie        | 23   | Espagne        | 51   |
| Brésil      | 05   | Irlande          | 24   | Suède          | 52   |
| Bulgarie    | 06   | Israël           | 63   | Taïwan         | 54   |
| Canada      | 07   | Italie           | 25   | Thaïlande      | 55   |
| Chine       | 08   | Japon            | 26   | Turquie        | 56   |
| Croatie     | 10   | Lituanie         | 29   | Ukraine        | 62   |
| République  | 12   | Luxembourg       | 20   | Émirats arabes | 65   |
| Tchèque     |      |                  |      | unis           |      |
| Danemark    | 13   | Malaisie         | 32   | Royaume-Uni    | 57   |
| Egypte      | 14   | Mexique          | 34   | États-Unis     | 58   |
| Finlande    | 16   | Pays-Bas         | 35   |                |      |
| France      | 17   | Nouvelle-Zélande | 36   |                |      |

### 6.3 Codes par défaut

| Code d'accès                       | Valeur par défaut |
|------------------------------------|-------------------|
| Code installateur (Utilisateur 0)  | 5432(11)          |
| Utilisateur maître (Utilisateur 1) | 1234(55)          |
| Code gardien (Utilisateur 22)      | 1111(11)          |

Notes

Bosch Security Systems, Inc. www.boschsecurity.com © Bosch Security Systems, Inc., 2008